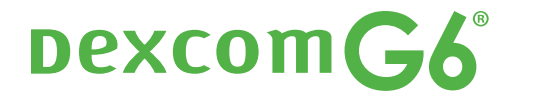

# START HER Oppsett

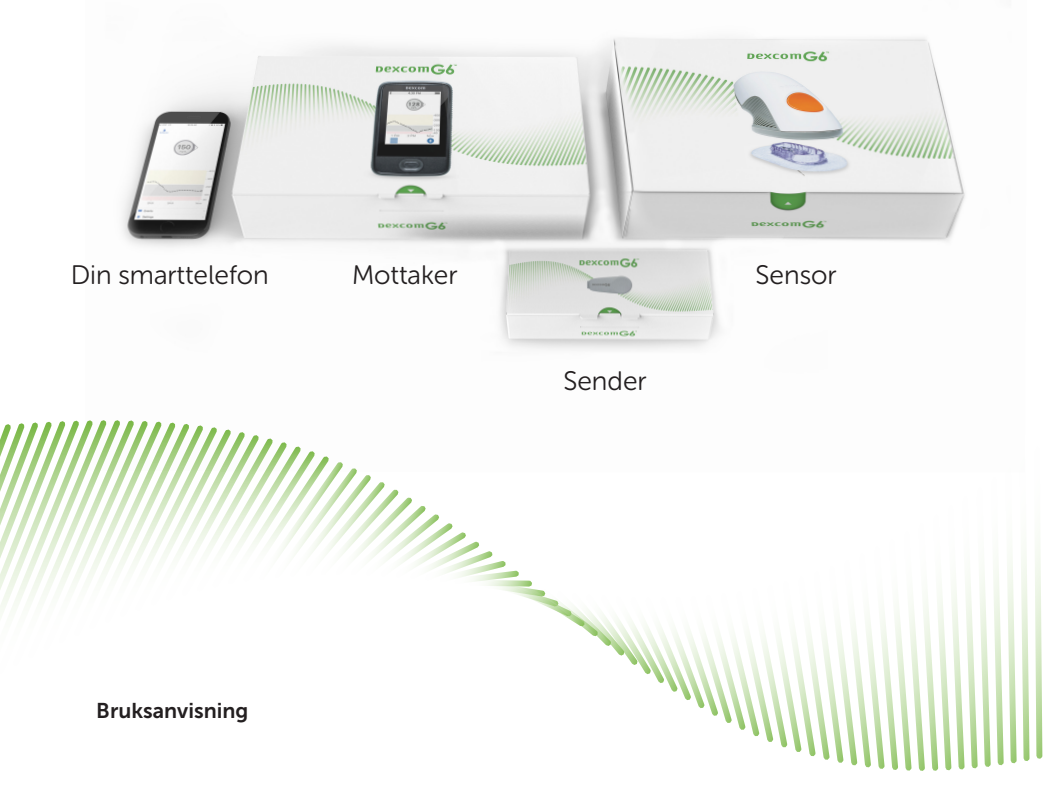

## **G6-oversikt**

#### Din smartenhet

| _ |                 |
|---|-----------------|
|   | Dexcom-mottaker |
|   | Dexcom          |

#### Visningsenhet

- Viser glukoseinformasjon
- Sett opp smartenheten, Dexcommottakeren (valgfritt i enkelte områder) eller begge
- For en liste over gjeldende kompatible smartenheter og operativsystemer, går du til: dexcom.com/compatibility

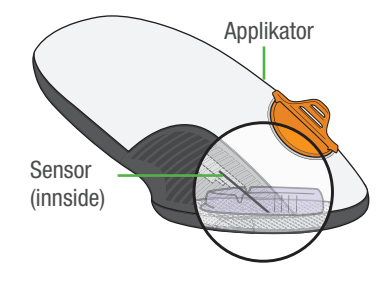

#### Applikator med innebygd sensor

- Sensor får glukoseinformasjon
- Sensorapplikator setter inn sensor under huden din

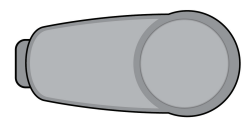

#### Sender

• Sender glukoseinformasjon fra sensor til visningsenhet

All grafikk er figurativ. Produktet ditt kan se annerledes ut.

Gå gjennom sikkerhetserklæringen i Bruke G6, kapittel 2, før du bruker G6.

#### Hva den gjør

#### G6 sender G6-sensorglukoseavlesinger (G6-avlesinger) til din visningsenhet

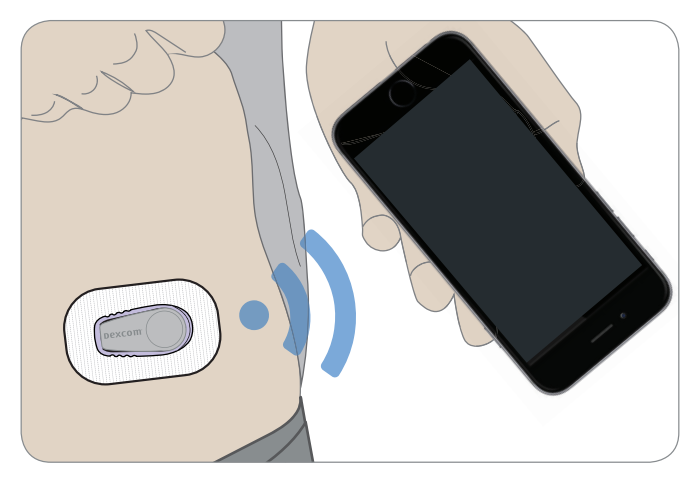

# Bruk faner nedenfor for å sette opp appen eller mottakeren

Vil du sette opp begge? Velg en å sette opp først og gå til den fanen. Det siste trinnet viser deg hvordan du setter opp den andre visningsenheten. Ikke bruk begge faner.

For andre måter å finne ut hvordan du setter opp G6:

- Se opplæringen på nett på: dexcom.com/IFU/g6/international
- Kontakt din lokale Dexcom-representant for støtte

# Sett opp app

Din smarttelefon

Sensor

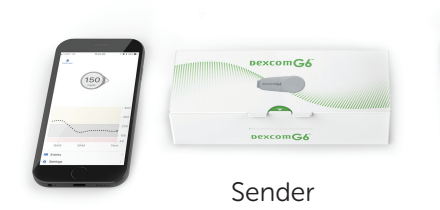

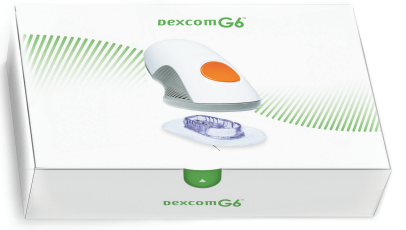

#### Trinn 1: Sett opp app

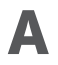

#### Last ned her og åpne Dexcom G6-appen

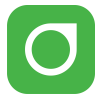

#### **B** Følg instruksjoner for oppsett på skjermen

- 1 Når du blir bedt om det:
  - Send dine data til skyen. Dette lar deg bruke:
    - Del: Send dine G6-data til følgere.
    - KLARHET: Reflekter over data med leger; se mønstre (kanskje ikke tilgjengelig i alle områder).
  - Oppgi sensorkoden din (fra sensorapplikatoren du setter inn).
    - Ingen sensorkode? Se *Bruke G6, Vedlegg A Feilsøking.*

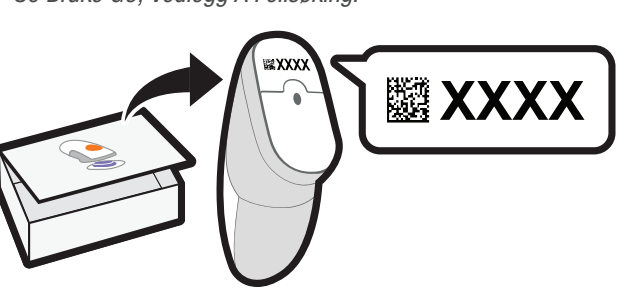

|          | _                           |
|----------|-----------------------------|
| Go<br>De | dta å dele data med<br>«com |
|          |                             |
|          |                             |
|          |                             |
|          |                             |
|          |                             |
|          | odta                        |
| 1        | avis                        |
|          | Bekreft                     |
|          |                             |
| -        |                             |

• Oppgi serienummer (SN) fra:

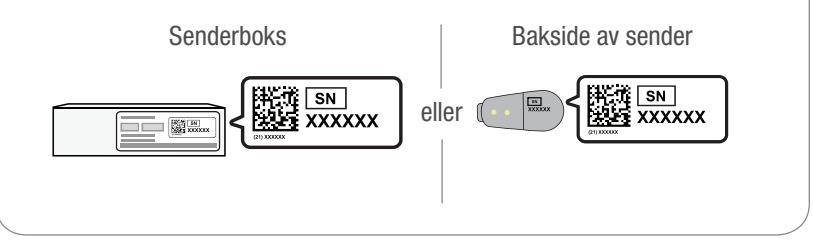

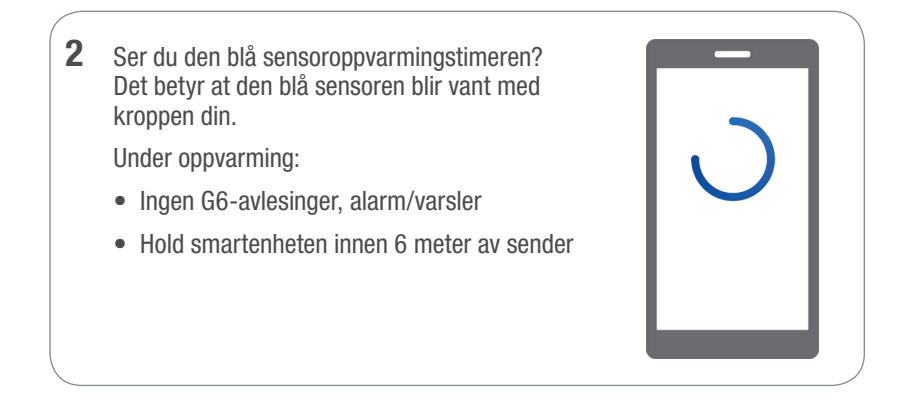

# C Vent 2 timer

- Når sensoroppvarmingen er fullført, trykker du på **OK** for å se hjemskjermen
- Nå får du G6-avlesinger, alarm/varsler

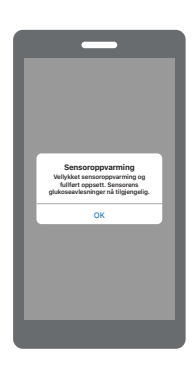

### Trinn 2: Se Bruke G6

Lær deg å:

- Lese hjemskjermen
- Bruke alarm og varsler
- Ta behandlingsbeslutninger
- · Feilsøke problemer

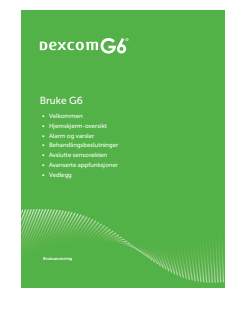

### Trinn 3: Valgfritt – Sett opp mottaker

Slå på mottakeren ved å holde nede strømknappen i 2-3 sekunder. Følg deretter instruksjonene på skjermen.

Ikke bruk Sett opp mottaker-fane i disse instruksjonene. Disse trinnene er for å sette opp å sette opp mottakeren før du setter opp appen.

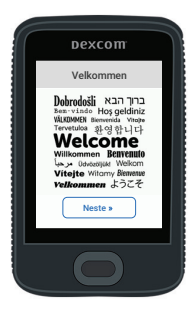

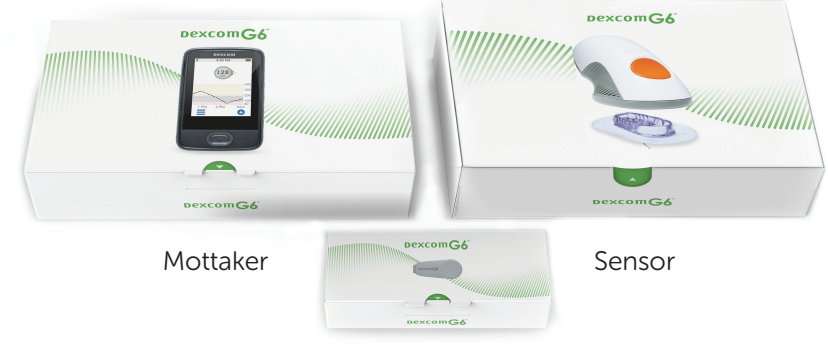

Sender

Sett opp mottaker

#### **Trinn 1: Sett opp mottaker**

Δ

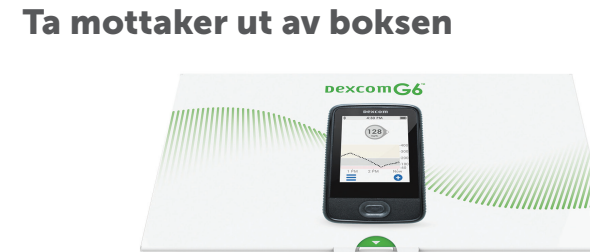

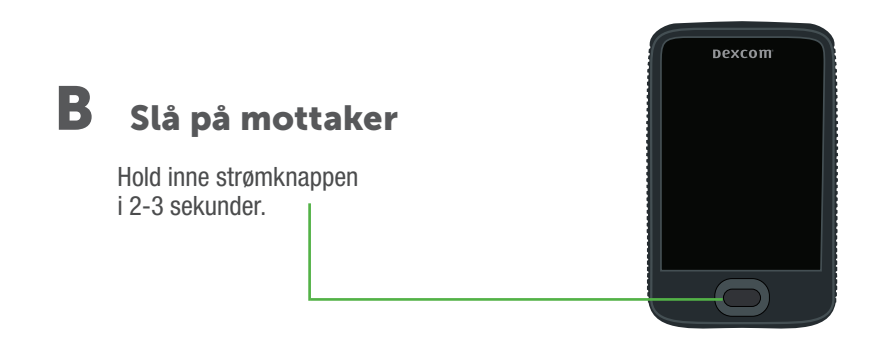

DexcomGA

## C Følg instruksjonene på skjermen

 Når du blir bedt om det, skriv inn:
 Sensorkoden (fra sensorapplikatoren du setter inn)
 Ingen sensorkode? Se Bruke G6, Vedlegg A Feilsøking

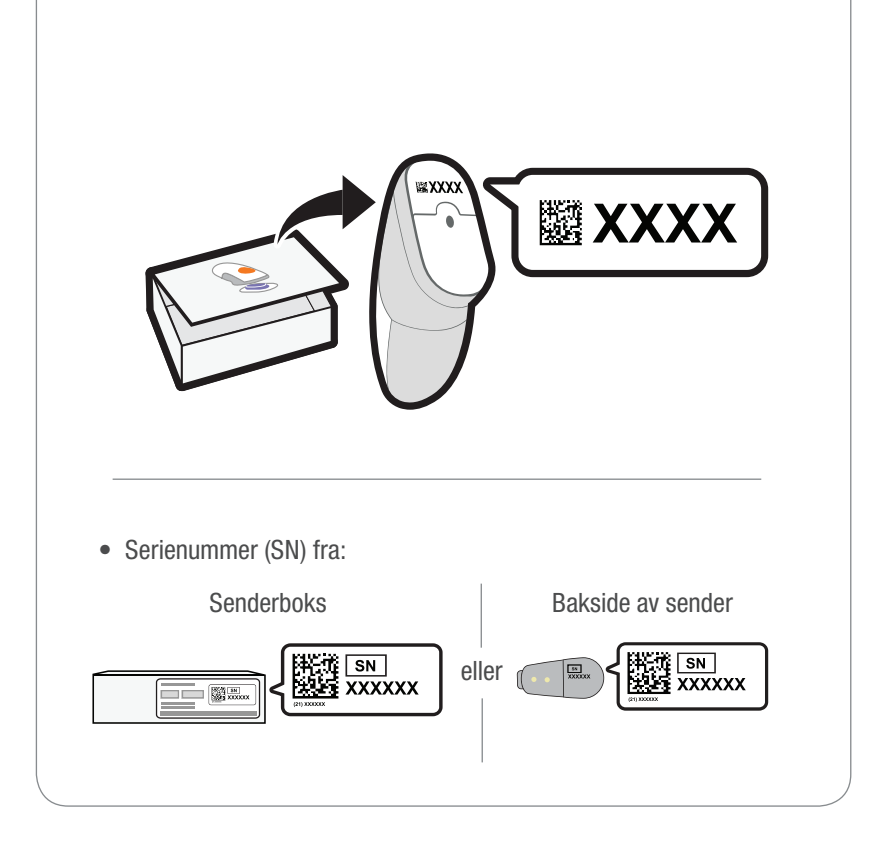

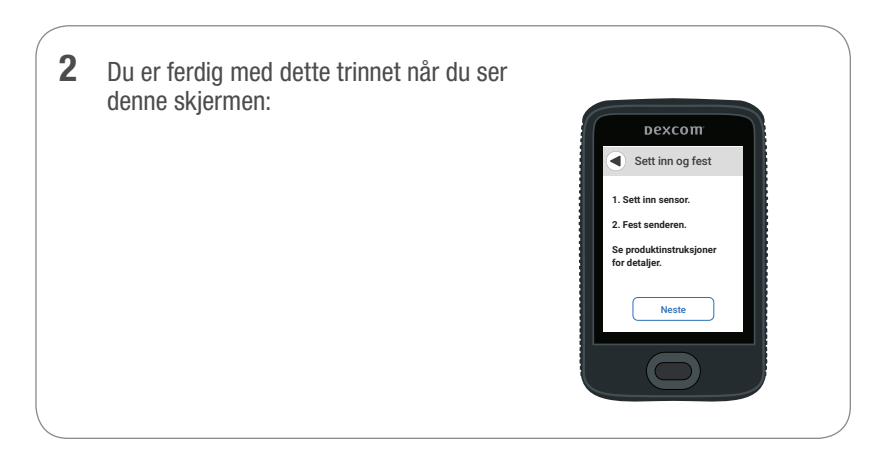

#### Trinn 2: Bruk applikator for å sette inn innebygd sensor

A Ta applikator med innebygd sensor ut av sensorboksen

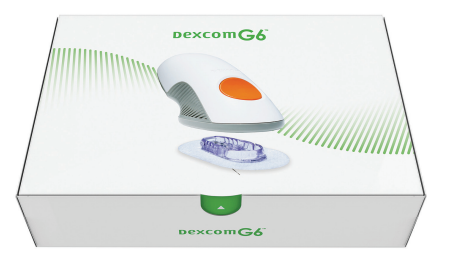

#### **B** Velg sensorsted

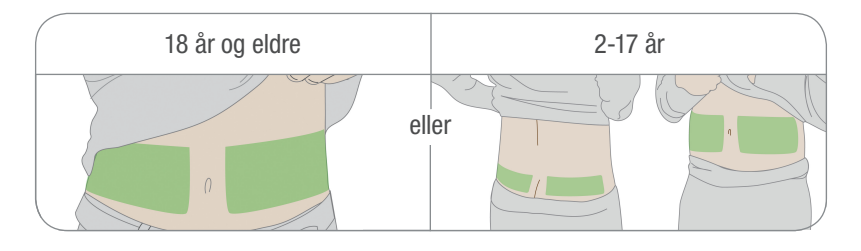

# C Bruk applikator for a sette inn innebygd sensor

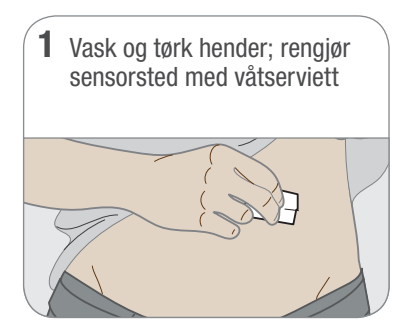

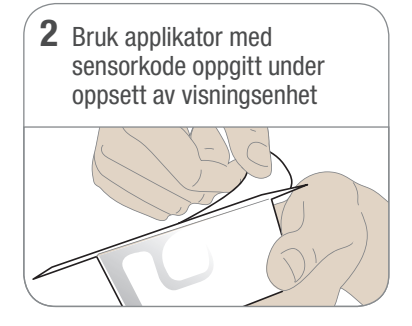

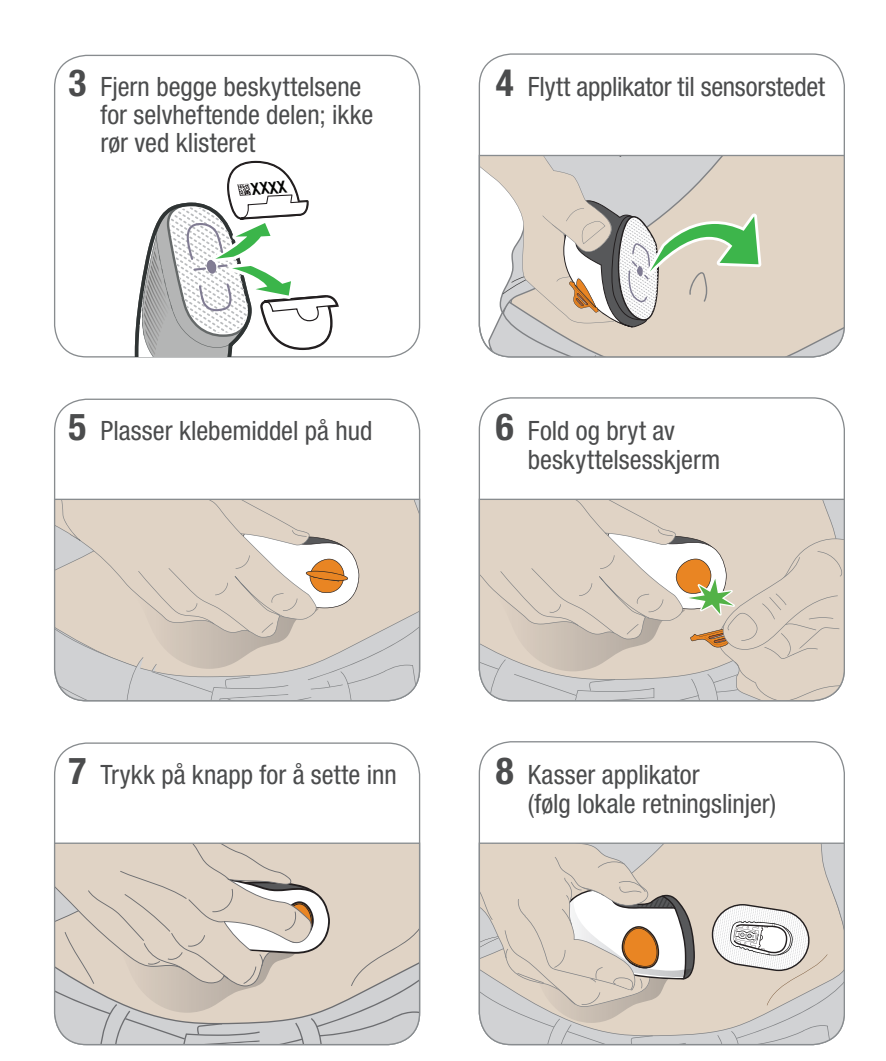

### **Trinn 3: Fest sender**

Α

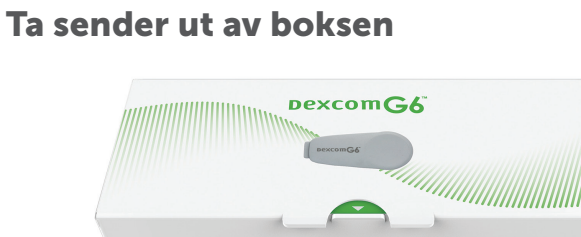

DexcomG6

## **B** Smekk fast senderen

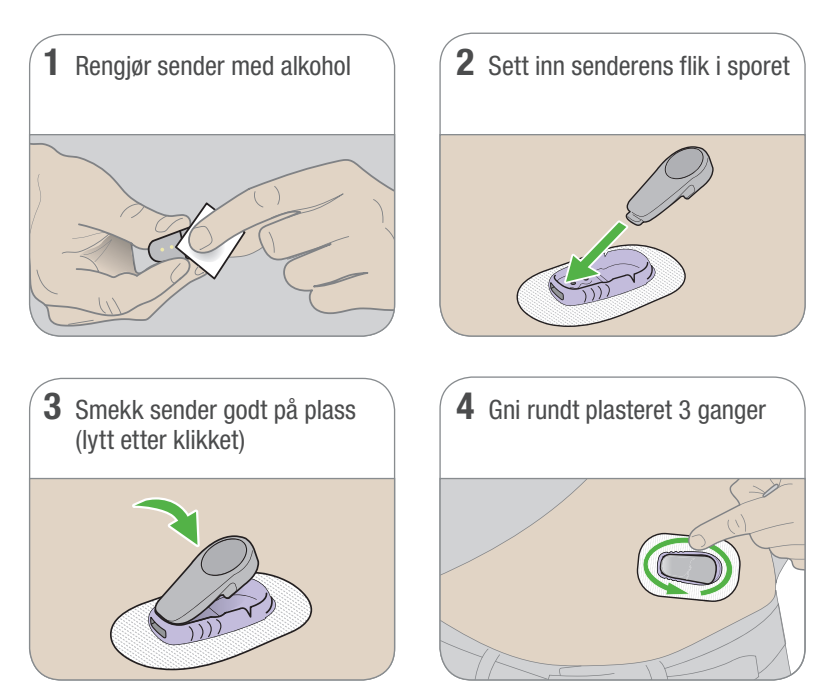

#### Trinn 4: Start sensor på mottaker

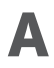

#### A Vent i opptil 30 minutter for parkobling

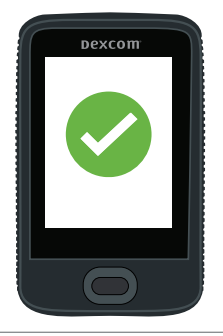

#### B Trykk på Start sensor for å begynne 2 timers oppvarming

Under oppvarming:

- Ingen G6-avlesinger, alarm/varsler
- Hold mottaker innen 6 meter av sender

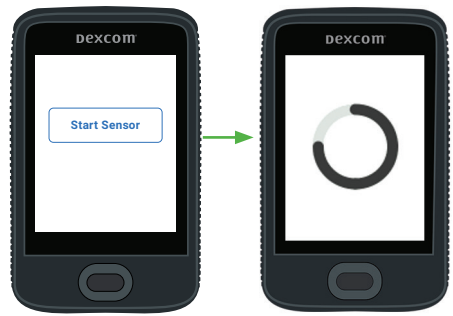

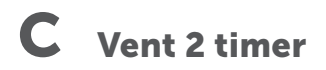

- Når du er ferdig, trykker du Neste for å gå til hjemskjermen
- Nå får du G6-avlesinger, alarm/varsler •

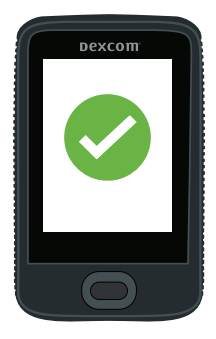

## Trinn 5: Se Bruke G6

Lær deg å:

- Lese hjemskjermen
- Bruke alarm og varsler
- Ta behandlingsbeslutninger
- Feilsøke problemer

| dexcom <b>G6</b>                        |
|-----------------------------------------|
| Bruke G6                                |
| Velkommen                               |
| <ul> <li>Hjemskjerm-oversikt</li> </ul> |
| Alarm og varster                        |
| Behandlingsbeslutninger                 |
| Avilutte sensorekten                    |
| Avansere apprunksjoner     Medlenn      |
|                                         |
|                                         |
|                                         |

# Trinn 6: Valgfritt – Sett opp app

Last ned appen på smartenheten og åpne den. Følg deretter instruksjonene på skjermen.

Ikke bruk Sett opp app-fane i disse instruksjonene. Disse trinnene er for å sette opp appen før du setter opp mottakeren.

|   | Dexcom              |  |
|---|---------------------|--|
|   |                     |  |
| L | La oss komme i gang |  |

# Dexcom

© 2018 Dexcom, Inc. Med enerett.

Beskyttes av patent dexcom.com/patents.

Dexcom, Dexcom G4 PLATINUM, Dexcom G5 Mobile CGM System, Dexcom G6, Dexcom Share, Dexcom Care er enten registrerte varemerker eller varemerker for Dexcom, Inc. i USA og/eller andre land. *Bluetooth* er et registrert varemerke eid av *Bluetooth* SIG. Apple er et registrert varemerke eid av Apple Inc. Android er et registrert varemerke eid av Alphabet Inc. Alle andre produkter eller selskapsnavn som kan være nevnt i denne publikasjonen er varenavn, varemerker eller registrerte varemerker for deres respektive eiere.

# Dexcom

#### **A**AA

Dexcom, Inc. 6340 Sequence Drive San Diego, CA 92121 USA

> +1.858.200.0200 dexcom.com

Utenfor USA: Kontakt din lokale Dexcom-representant

#### EC REP

MDSS GmbH Schiffgraben 41 30175 Hannover, Tyskland

**CE** 0086

LBL016325 Rev 001 MT25299